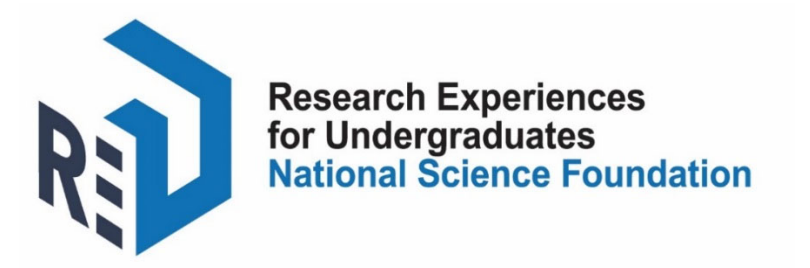

# 2020 REU DATA SYSTEM SCREENSHOTS FOR COMMON APPLICATION

• Applicant module

## A. Common application screenshots: Applicant module

The purpose of this document is to show how students use the REU Data System to submit applications to up to 10 Sites participating in the REU program.

### 1. Home page

Applicants access general information about the REU program and the application process through the home page.

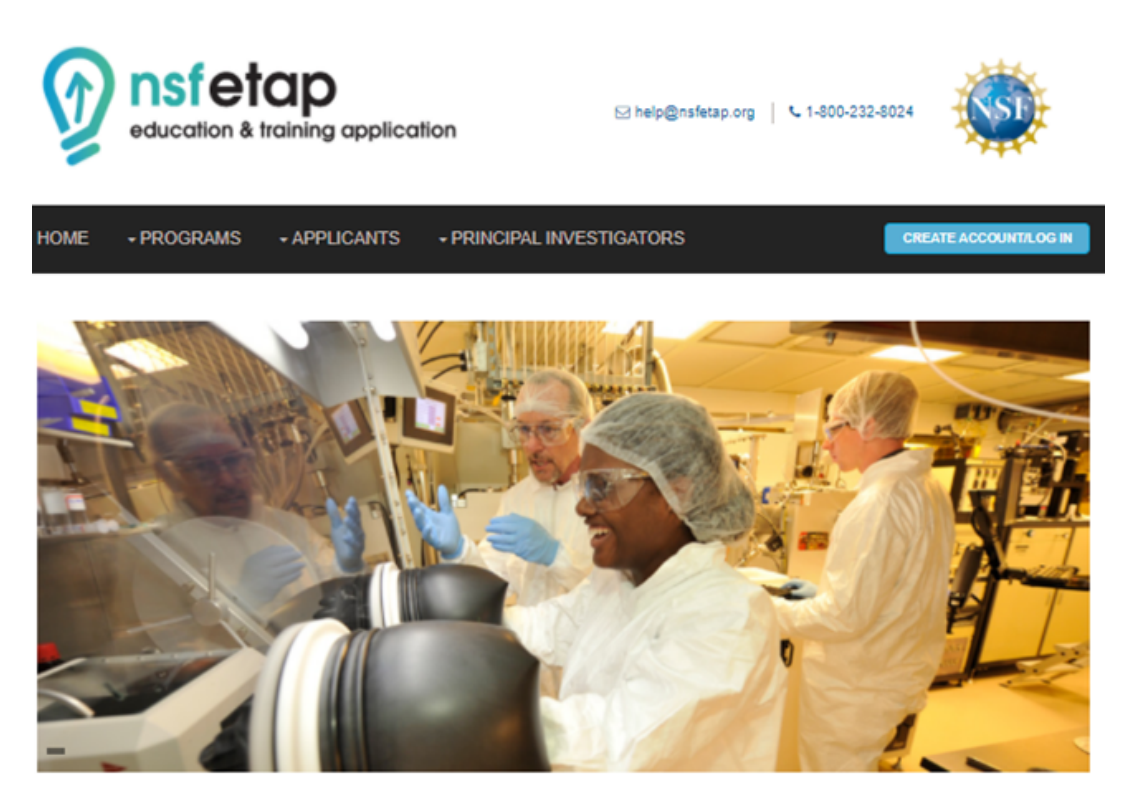

About the Program

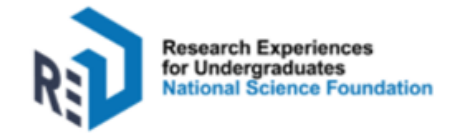

The Research Experiences for Undergraduates (REU) program supports active research participation by undergraduate students in the study areas funded by NSF. REU Sites meaningfully engage groups of about 10 to 12 students in ongoing research programs or in research projects designed for the REU program. Students receive stipends and, in many cases, assistance with housing and travel. An REU Site may be at either a U.S. or foreign location.

The REU program is designed to:

- Foster student research by giving students opportunities to conduct disciplinary or interdisciplinary research, facilitating student
  exposure to and induction into the practice of science, providing mentorship by scientists, and helping students build professional
  networks
- Promote diversity by encouraging REU grantees—principal investigators at research centers, universities, laboratories, and other
  institutions—to recruit students traditionally underrepresented in STEM (women, minorities, and people with disabilities), veterans,
  and students from institutions that offer them few opportunities to conduct research

Learn more about the REU program at the NSF website

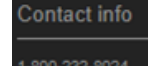

I-800-232-8024 help@nsfetap.org Designed and administered by

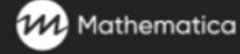

# 2. Login page

Applicants select "register" under the Students header to access the login page.

| nsfetap     education & training application | ⊠ help@nsfetap.org   ℃ 1-800-232-8024                                                                                                    |
|----------------------------------------------|----------------------------------------------------------------------------------------------------|
| HOME + PROGRAMS + APPLICANTS + PRINCIPAL     | INVESTIGATORS                                                                                                    |
| Login                                        | Students                                                                                                    |
|                                              | Use this system to:                                                                                                    |
| Email/ID                                     | <ul> <li>Log in and provide background information or apply to a<br/>Site</li> <li>View and update your information</li> </ul>                              |
| Password                                     | If you are a new user, please register to obtain your ID.                                                                                                   |
| Forgot password?                             | Principal Investigators/Designees                                                                                                    |
|                                              | Use this system to:                                                                                                    |
| LOGIN                                        | <ul> <li>View, print, and download applicant data</li> <li>Enter admissions decisions and participation information</li> <li>Access data reports</li> </ul> |
|                                              | If you are a new user, please register to obtain your ID.                                                                                                   |
|                                              | Administrators                                                                                                    |

Use the this system to access data reports.

If you are a new user, please register to obtain your ID.

#### Contact info

1-800-232-8024 help@nsfetap.org Designed and administered by

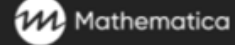

Copyright © 2020 - All Rights Reserved - www.nsfetap.org

### 3. Create an account

Applicants enter required information to set up their accounts.

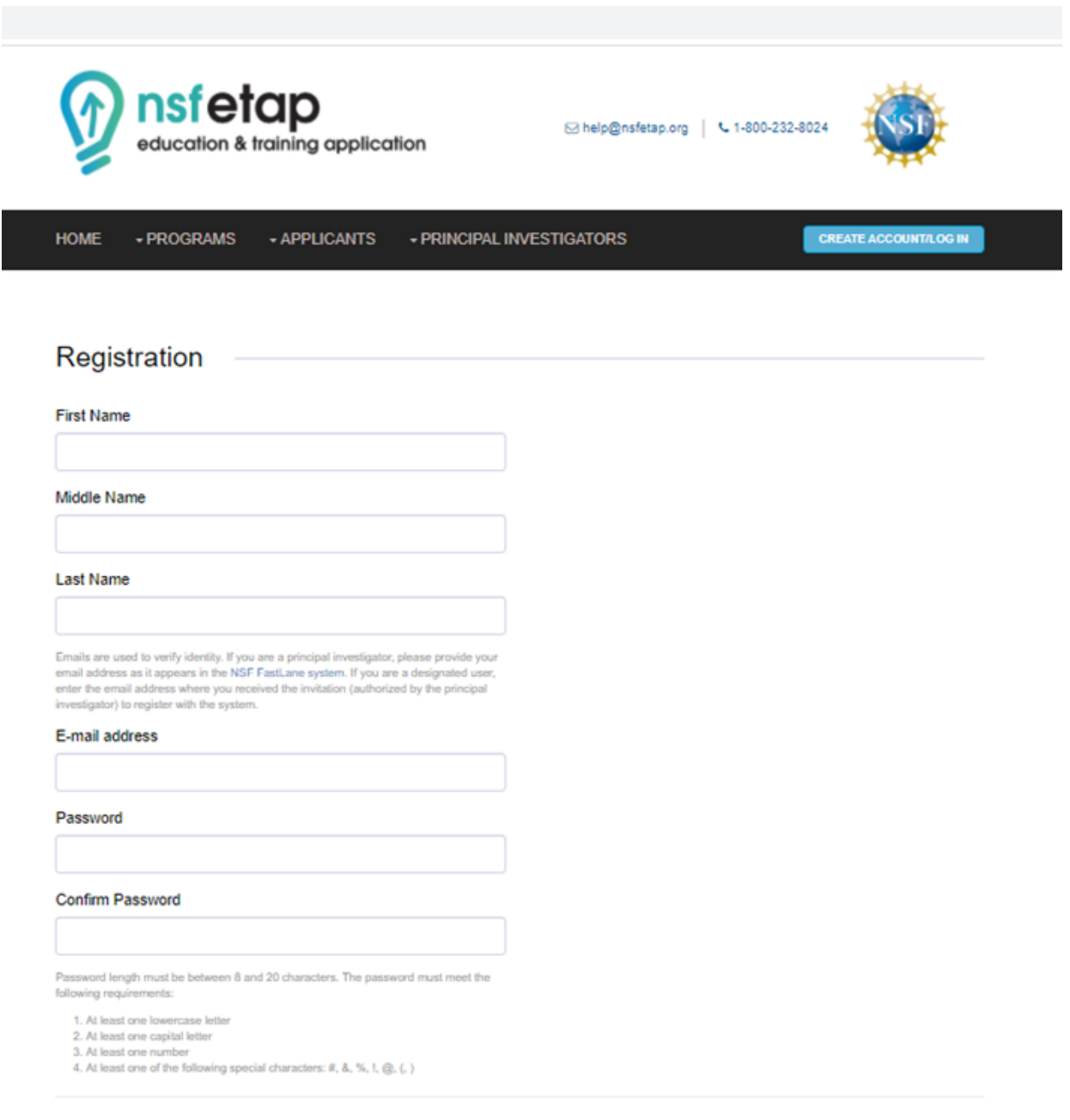

□ I understand that all personally identifiable information stored in this NSF system will be treated as confidential. Read more about the nondisclosure agreement governing the use of this system.

### 4. Rules of behavior and notice

Applicants review the rules of behavior and the notice shown on the screen before selecting "SUBMIT," which signals that they both accept the rules of behavior and acknowledge the notice. This action will generate an email that will be sent to each applicant with their REU ID.

#### **Eligibility Requirements**

Undergraduate student participants in either REU Sites or REU Supplements must be U.S. citizens, U.S. nationals, or permanent residents of the United States. By submitting an application through this system you are hereby certifying that you meet all eligibility requirements for the REU program.

I acknowledge the eligibility requirements

#### Rules of Behavior

This computer system is the property of the National Science Foundation (NSF) of the Federal Government. Any system activity may be monitored and any information stored within the system may be retrieved and used by authorized personnel for law enforcement, management, routine system operations, or other purposes. By using this computer system, you are consenting to such monitoring and information retrieval and use.

Unauthorized use of the system, including disclosure of information covered by the Privacy Act or other sensitive information, or attempts to defeat or circumvent security features, is prohibited and could result in disciplinary action, civil and/or criminal penalties. Users should be aware that they have no expectation of privacy when using the NSF-provided computer system (including any removable media used in conjunction with the system), accessing the Internet, or using electronic mail systems.

All information maintained within or retrievable through the NSF computer system, including electronic mail files, may be reviewed and retrieved by the Department of Homeland Security; NSF officials who have a legitimate reason to do so when authorized by the Director or Deputy Director; or by the Inspector General.

I acknowledge the rules of behavior

#### Notice

An agency may not conduct or sponsor, and a person is not required to respond to, an information collection unless it displays a valid Office of Management and Budget (OMB) control number. The OMB control number for this collection is 3145-0248. Public reporting burden for this collection of information is estimated to average 0.5 hours for applicants to register and 12 hours to submit an application, including the time for reviewing instructions. Burden estimates for principal investigators is 0.5 hours to register and 8.9 hours to record admissions decisions and program attendance. Send comments regarding the burden estimate and any other aspect of this collection of information, including suggestions for reducing this burden, to:

Suzanne Plimpton Reports Clearance Officer Division of Administrative Services National Science Foundation Alexandria. VA 22314

Please note that information provided through the REU Data System will be used for admissions decisions, audits, and research and evaluation purposes. All applicants' information will be maintained in accordance with the requirements of the Privacy Act of 1974. No personal information will be released to the public.

|                                               |                                                   | CANCEL   | SUBMIT             |
|-----------------------------------------------|---------------------------------------------------|----------|--------------------|
|                                               |                                                   |          |                    |
| Contact info                                  |                                                   | Designed | and administered b |
| 1-800-232-8024<br>reuhelp@mathematica-mpr.com |                                                   | v        | Mathematic         |
|                                               | Copyright © 2017 - All Rights Reserved - www.nsfr | eu.org   |                    |

### 5. "Your progress" page

Applicants view their progress by selecting "YOUR PROGRESS."

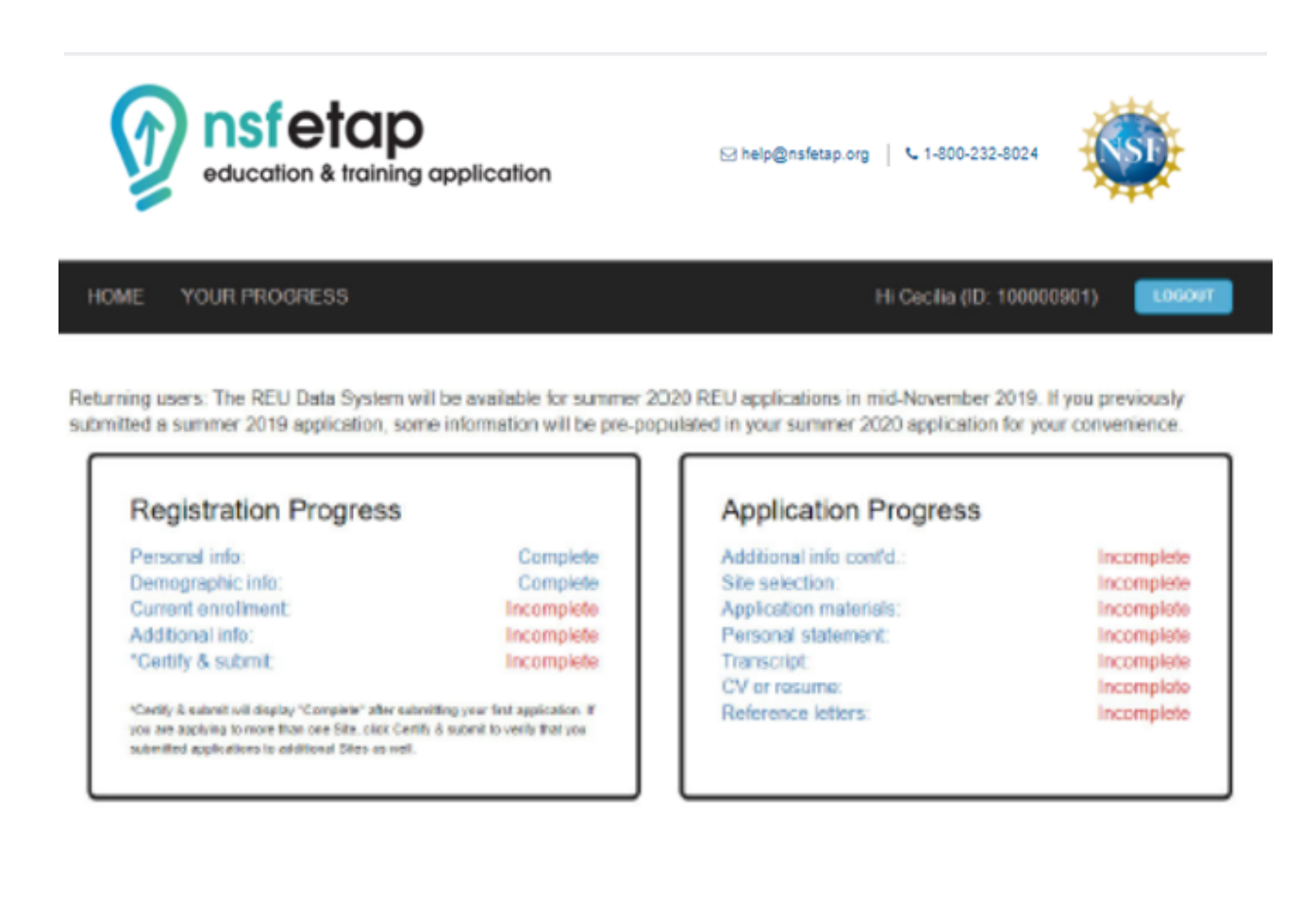

#### Contact info

1-800-232-8024 reubelo@mathematica.mpr.com

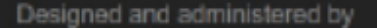

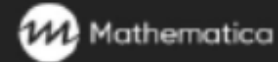

Copyright @ 2017 - All Rights Reserved - www.nstreu.org

### 6. Personal information

Applicants provide additional personal information in step 1. The information already provided through the login page will pre-populate automatically.

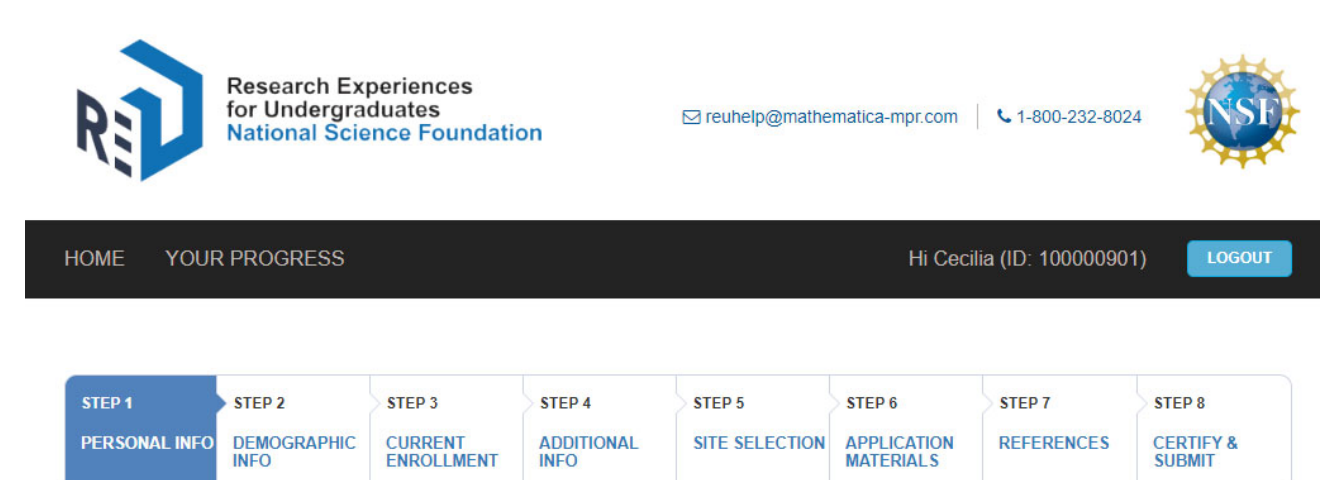

# **Personal Information**

You provided some information included in this section when requesting an REU ID. Please update and provide additional information as needed.

First name

Cecilia

Middle name

Last name

Speroni

Suffix

Previous last name

### Date of birth (mm/dd/yyyy)

02/28/1995

NSF requests date of birth for the purpose of obtaining educational data from the National Student Clearinghouse and contacting applicants in the future to participate in program evaluations or research studies.

# **Contact Information**

### Primary email address

testceci@yopmail.com Edit

### Alternate email address

testceci@yopmail.com

Please provide another email address. This should be a nonuniversity email address that you are likely to retain after graduation.

### Cell phone number

### 9999999999

Please provide a current mobile phone number where you can be reached in case we need to contact you regarding your application.

v

# **Current Mailing Address**

### Country

United States of America

#### Street address 1

12 laguna road

### Street address 2

City

goleta

State

CA

### Zip code

93117

## Permanent Mailing Address

My parents reside at separate addresses

### Parents' contact information

### Country

United States of America

### Street address 1

222 High road

#### Street address 2

| City     |  |  |  |
|----------|--|--|--|
| New York |  |  |  |

### State

NY

#### Zip code

10012

This is my permanent address

## Other Contact Information

Please provide links to any of the following social media you have. We will only use your social media to follow up with you in the future.

۳

v

| Facebook                                      |                                 |                     |        |                        |
|-----------------------------------------------|---------------------------------|---------------------|--------|------------------------|
| LinkedIn                                      |                                 |                     |        |                        |
| Twitter                                       |                                 |                     |        |                        |
|                                               |                                 |                     |        |                        |
|                                               |                                 |                     | SAVE   | SAVE AND CONTINUE      |
|                                               |                                 |                     |        |                        |
| Contact info                                  |                                 |                     | Design | ed and administered by |
| 1-800-232-8024<br>reuhelp@mathematica-mpr.com |                                 |                     |        | Mathematica            |
|                                               | Copyright © 2017 - All Rights R | eserved - www.nsfre | u.org  |                        |
|                                               |                                 |                     |        |                        |
|                                               |                                 |                     |        |                        |

## 7. Demographic information

Applicants provide demographic information in step 2.

| F      | Research Experiences<br>for Undergraduates<br>National Science Foundation |                               |                                 | ⊠ reuhelp@mathe              | matica-mpr.com           | <b>L</b> 1-800-232-802             | 4                             |                               |
|--------|---------------------------------------------------------------------------|-------------------------------|---------------------------------|------------------------------|--------------------------|------------------------------------|-------------------------------|-------------------------------|
| HO     | DME YOUR                                                                  | R PROGRESS                    |                                 |                              |                          | HI CECIL                           | IA (ID: 10000090 <sup>-</sup> | 1) LOGOUT                     |
| s<br>P | TEP 1<br>TERSONAL INFO                                                    | STEP 2<br>DEMOGRAPHIC<br>INFO | STEP 3<br>CURRENT<br>ENROLLMENT | STEP 4<br>ADDITIONAL<br>INFO | STEP 5<br>SITE SELECTION | STEP 6<br>APPLICATION<br>MATERIALS | STEP 7<br>REFERENCES          | STEP 8<br>CERTIFY &<br>SUBMIT |

## **Demographic Information**

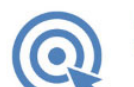

NSF seeks to increase participation in its activities among groups that are under-represented in science and engineering, such as women, minorities, people with disabilities, veterans, and others.

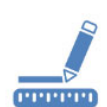

Help NSF measure progress in achieving this goal by providing the demographic information requested below. Collection of this information is authorized by the NSF Act of 1950, as amended.

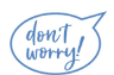

**Providing demographic information is voluntary and is not a precondition of award.** On grounds of race, color, age, sex, national origin or disability, no person shall be excluded from participation in, be denied the benefits of, or be subjected to discrimination, under any program or activity receiving financial assistance from NSF.

Please provide the following information about yourself:

### Race

Select one or more

- American Indian or Alaskan Native
- Asian
- Black or African American
- Native Hawaiian or Other Pacific Islander
- White
- I do not wish to provide this information

## Ethnicity

#### Please select one of the following

- Hispanic or Latino
- Not Hispanic or Latino
- Unknown
- I do not wish to provide this information

#### Gender

#### Please select one of the following

Male

- Female
- I do not wish to provide this information

#### Veteran Status

A veteran is "a person who served in the active military, naval, or air service and who was discharged or released under conditions other than dishonorable" (38 CFR).

Please select one of the following

Yes

No

I do not wish to provide this information

### What is the usual degree of difficulty you have with ...

This question is designed to help us better understand the career paths of individuals with specific functional limitations.

Mark one answer for each item.

|                                                                                                    | None     | Slight | Moderate | Severe | Unable to do |
|----------------------------------------------------------------------------------------------------|----------|--------|----------|--------|--------------|
| SEEING words or letters in<br>ordinary newsprint (with<br>glasses/contact lenses, if you<br>usually wear them)?         |          |        |          |        |              |
| HEARING what is normally said in<br>conversation with another person<br>(with hearing aid, if you usually<br>wear one)? |          |        |          |        |              |
| WALKING or using stairs without<br>human or mechanical<br>assistance?                                                   |          |        |          |        |              |
| LIFTING or carrying something as<br>heavy as 10 pounds, such as a<br>bag of groceries?                                  |          |        |          |        |              |
| CONCENTRATING,<br>REMEMBERING, or MAKING<br>DECISIONS because of a<br>physical, mental, or emotional<br>condition?      |          |        |          |        |              |
| l do not wish to provide this information                                                                               | <b>S</b> |        |          |        |              |

SAVE

SAVE AND CONTINUE

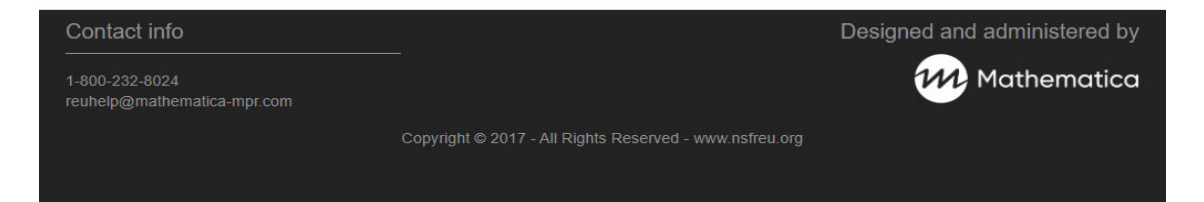

## 8. Current enrollment

Applicants provide information about their current studies in step 3.

| Research Experiences<br>for Undergraduates<br>National Science Foundation |                               |                                 | ⊠ reuhelp@mathe              | matica-mpr.com           | <b>L</b> 1-800-232-802             | 4                    |                               |
|---------------------------------------------------------------------------|-------------------------------|---------------------------------|------------------------------|--------------------------|------------------------------------|----------------------|-------------------------------|
| HOME YOUR                                                                 | PROGRESS                      |                                 |                              |                          | Hi Cecil                           | lia (ID: 10000090    | 1) LOGOUT                     |
| STEP 1<br>PERSONAL INFO                                                   | STEP 2<br>DEMOGRAPHIC<br>INFO | STEP 3<br>CURRENT<br>ENROLLMENT | STEP 4<br>ADDITIONAL<br>INFO | STEP 5<br>SITE SELECTION | STEP 6<br>APPLICATION<br>MATERIALS | STEP 7<br>REFERENCES | STEP 8<br>CERTIFY &<br>SUBMIT |

# **Current Enrollment Information**

### College or University

The institution at which you are currently enrolled for most of your courses.

| Name    | Geographical  |  |
|---------|---------------|--|
| College | or university |  |
|         |               |  |
|         |               |  |

I cannot find my institution on the list

I am not currently enrolled at a college or university

## Enrollment Status at This College/University

Please select one of the following

- Full-time
- Part-time
- I am not currently enrolled

## Degree Program at This College/University

Please select one of the following

- Associate's degree
- Bachelor's degree
- Other degree
- None of the above: I am just taking courses

## Fields of Study at this College/University

### Major or primary field of study

### Please select one of the following

| (Please select)                              | ٣ |
|----------------------------------------------|---|
| (Please select)                              | * |
| Agriculture Business and Production          |   |
| Agricultural Sciences                        |   |
| Architecture/Environmental Design            |   |
| Biological/Life Sciences                     |   |
| Business Management/Administrative Services  |   |
| Communications                               |   |
| Computer and information sciences            |   |
| Conservation and Renewable Natural Resources |   |
| Criminal Justice/Protective Services         |   |
| Education                                    |   |
| Engineering                                  |   |
| Engineering-Related Technologies             |   |
| Languages, Linguistics, Literature/Letters   |   |
| Health and Related Sciences                  |   |
| Home Economics                               |   |
| Law/Prelaw/Legal Studies                     |   |
| Liberal Arts/General Studies                 |   |
| Library Science                              |   |
| Mathematics and Statistics                   | - |

### Second Major (if applicable)

### Please select one of the following

(Please select)

### And then select one of the following

(Please select)

### Minor (if applicable)

### Please select one of the following

(Please select)

v

v

### And then select one of the following

| (Please select) | * |
|-----------------|---|
|-----------------|---|

## Expected Date of Bachelor's Degree Completion

If you are enrolled in a 4-year institution, or you are enrolled in community college and plan to transfer to a 4-year institution, please enter the date that you expect to graduate from the 4-year institution with a bachelor's degree.

#### Completion date (MM/YYYY)

I do not intend to complete a bachelor's degree

## Expected Class Standing at the Beginning of the Fall 2020 Term

### Please select one of the following

- Incoming freshman (high school applicant)
- Freshman
- Sophomore
- Junior
- Senior
- 4th year of a 5-year program
- Other, please explain:
- Teacher applying to Research Experiences for Teachers (RET) in Engineering and Computer Science program

|                                               | SAV                                                     | SAVE AND CONTINUE            |
|-----------------------------------------------|---------------------------------------------------------|------------------------------|
| Contact info                                  |                                                         | Designed and administered by |
| 1-800-232-8024<br>reuhelp@mathematica-mpr.com |                                                         | Mathematica                  |
|                                               | Copyright © 2017 - All Rights Reserved - www.nsfreu.org |                              |

## 9. Additional information

Applicants provide additional information in step 4.

| Research Experiences<br>for Undergraduates<br>National Science Foundation |                     |         |                    | ⊠ reuhelp@mathe | matica-mpr.com           | <b>\$</b> 1-800-232-802 | 4                   |  |
|---------------------------------------------------------------------------|---------------------|---------|--------------------|-----------------|--------------------------|-------------------------|---------------------|--|
| HOME YOU                                                                  | R PROGRESS          |         |                    |                 | HI CECIL                 | IA (ID: 10000090        | 1) LOGOUT           |  |
|                                                                           |                     |         |                    |                 |                          |                         |                     |  |
| STEP 1                                                                    | STEP 2              | STEP 3  | STEP 4             | STEP 5          | STEP 6                   | STEP 7                  | STEP 8              |  |
| PERSONAL INFO                                                             | DEMOGRAPHIC<br>INFO | CURRENT | ADDITIONAL<br>INFO | SITE SELECTION  | APPLICATION<br>MATERIALS | REFERENCES              | CERTIFY &<br>SUBMIT |  |

# Additional Information

How are you financing your undergraduate degree(s)?

When answering this question, please consider the financing for the cost of tuition, room and board, fees, books and supplies. Mark one response per row.

Not applicable: I am not enrolled in an undergraduate program or studies

I do not wish to provide this information

|                                                                              | Yes | No |
|------------------------------------------------------------------------------|-----|----|
| Financial assistance from parents, spouse, other relatives: not to be repaid | ٢   | ٢  |
| Financial assistance from your employer                                      | 0   | ۲  |
| Financial assistance from the Veterans Educational Assistance Act            | 0   | ۲  |
| Loans from parents or other relatives: to be repaid                          | 0   | ۲  |
| Loans from the school you attended, banks, federal or state government       | ٥   | ٢  |
| Tuition waivers, fellowships, grants, scholarships                           | 0   | 0  |
| Assistantships or work study                                                 | 0   | •  |
| Earnings from employment                                                     | 0   | 0  |
| Personal savings                                                             | 0   | ۲  |
| Other (specify)                                                              | 0   | ٢  |

## What is the highest level of education completed by your parents or guardians?

Mark one item for each parent or guardian.

|                                                                      | Mother or female<br>guardian | Father or male<br>guardian |
|----------------------------------------------------------------------|------------------------------|----------------------------|
| Less than high school completed                                      | 0                            | ۲                          |
| High school diploma or equivalent                                    | 0                            | 0                          |
| Some college, vocational, or trade school (including 2-year degrees) | 0                            | 0                          |
| Bachelor's degree (e.g., BS, BA, AB)                                 | 0                            | 0                          |
| Master's degree (e.g., MS, MA, MBA)                                  | 0                            | •                          |
| Professional degree (e.g., JD, LLB, MD, DDS, DVM)                    | 0                            | 0                          |
| Doctorate (e.g., PhD, DSc, EdD)                                      | 0                            | 0                          |
| l do not know                                                        | ۲                            | ۲                          |
| I do not wish to provide this information                            | 0                            | 0                          |
| Not applicable                                                       | 0                            | ۲                          |

## Which of the following best describes your parents' or guardians' occupation?

| Mother or female guardian                       |   |
|-------------------------------------------------|---|
| (Please select)                                 | ] |
| (Please select)                                 |   |
| Biological/Life Scientists                      |   |
| Clerical/Administrative Support Occupations     |   |
| Clergy/Other Religious Workers                  |   |
| Computer Occupations                            |   |
| Consultants                                     |   |
| Counselors                                      |   |
| Engineers/Architects                            |   |
| Engineering Technologists/Technicians/Surveyors |   |
| Farmers/Foresters/Fisherman                     |   |
| Health Occupations                              |   |
| Lawyers/Judges                                  |   |
| Librarians/Archivists/Curators                  |   |
| Managers and Supervisors, First-Line            |   |
| Managers, Top-level Executives/Administrators   |   |
| Managers, Other                                 |   |
| Management-Related Occupations                  |   |
| Mathematical Scientists                         |   |
| Physical Scientists                             |   |
| Research Associates/Assistants                  | - |

Mathematica

Father or male guardian

(Please select)

## How did you hear about the REU program?

#### Select all that apply

- Professor
- Friend
- Internet
- Career fair
- Other
- I do not wish to provide this information

## To which discipline of the REU program are you applying?

### Select all that apply

- Biological sciences
- Engineering
- Mathematical sciences
- Earth sciences

|              | SAVE    | SAVE AND CONTINUE      |
|--------------|---------|------------------------|
|              |         |                        |
| Contact info | Designe | ed and administered by |

۳

1-800-232-8024 reuhelp@mathematica-mpr.com

Copyright © 2017 - All Rights Reserved - www.nsfreu.org

## 10. Site selection

No Sites selected

Applicants select the Sites to which they will submit applications in step 5.

| RE                                       | Research Experiences<br>for Undergraduates<br>National Science Foundation |                                        |                                         | ⊠ reuhelp@mathe                             | matica-mpr.com                          | <b>L</b> 1-800-232-8024 |                     |
|------------------------------------------|---------------------------------------------------------------------------|----------------------------------------|-----------------------------------------|---------------------------------------------|-----------------------------------------|-------------------------|---------------------|
| HOME YOUF                                | HOME YOUR PROGRESS                                                        |                                        |                                         |                                             | HI CECIL                                | IA (ID: 100000901       | ) LOGOUT            |
|                                          |                                                                           |                                        |                                         |                                             |                                         |                         |                     |
| STEP 1                                   | STEP 2                                                                    | STEP 3                                 | STEP 4                                  | STEP 5                                      | STEP 6                                  | STEP 7                  | STEP 8              |
| PERSONAL INFO                            | DEMOGRAPHIC<br>INFO                                                       | CURRENT                                | ADDITIONAL<br>INFO                      | SITE SELECTION                              | APPLICATION<br>MATERIALS                | REFERENCES              | CERTIFY &<br>SUBMIT |
| Site Select<br>Please identify th        | ction<br>e REU Sites to w                                                 | hich you are app                       | lying:                                  |                                             |                                         |                         |                     |
| If you want to app                       | oly to a Site that i                                                      | s not listed here,                     | you will need to                        | apply directly to th                        | at Site, following                      | its application pro     | ocedures.           |
| Use the filters be<br>table below. Click | low to find and di<br>Save and Cont                                       | splay Sites with (<br>inue" to make yo | certain character<br>ur final selection | istics. You can also<br>of Sites to which y | o select Sites to r<br>ou are applying. | review information      | about in the        |
| Applications mus                         | t be submitted be                                                         | fore midnight E                        | astern Time on                          | the last day of the                         | application perio                       | d listed by the Site    | е.                  |
| Show Filters                             |                                                                           |                                        |                                         |                                             |                                         |                         |                     |
| Sites                                    |                                                                           |                                        |                                         | Sel                                         | ected Sites                             |                         |                     |

| (AM) <sup>2</sup> REU                          | >> | * |
|------------------------------------------------|----|---|
| AERO-U                                         |    |   |
| CBBG REU                                       | >  |   |
| Cybermanufacturing REU at Texas A&M University |    |   |
| EcoREU                                         |    |   |
| INTENSE REU                                    | << |   |
| MSRI-UP 2020                                   |    |   |
| NHRE                                           |    | - |

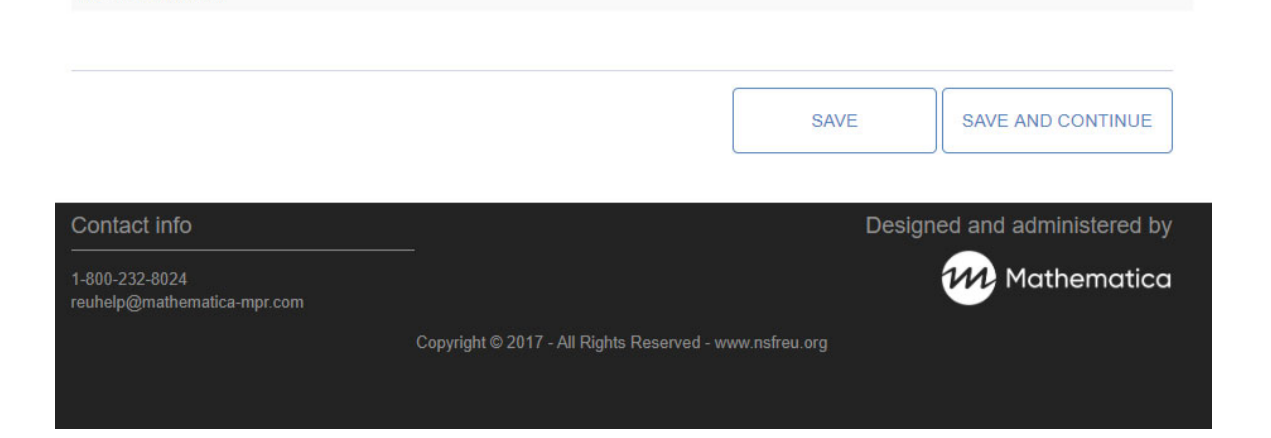

# 11. Application materials

Applicants submit additional application materials and information in step 6.

| RE                      | Research Ex<br>for Undergra<br>National Scie | periences<br>duates<br>ence Foundatio | on                           | ⊠ reuhelp@mathe      | ematica-mpr.com                    | <b>L</b> 1-800-232-802          | 4                             |
|-------------------------|----------------------------------------------|---------------------------------------|------------------------------|----------------------|------------------------------------|---------------------------------|-------------------------------|
| HOME YOUF               | R PROGRESS                                   |                                       |                              |                      | Hi Ceci                            | ilia (ID: 10000090 <sup>.</sup> | 1) LOGOUT                     |
|                         |                                              |                                       |                              |                      |                                    |                                 |                               |
| STEP 1<br>PERSONAL INFO | STEP 2<br>DEMOGRAPHIC<br>INFO                | STEP 3<br>CURRENT<br>ENROLLMENT       | STEP 4<br>ADDITIONAL<br>INFO | STEP 5               | STEP 6<br>APPLICATION<br>MATERIALS | STEP 7<br>REFERENCES            | STEP 8<br>CERTIFY &<br>SUBMIT |
| Applicatio              | on Materia                                   | als                                   |                              |                      |                                    |                                 |                               |
| Personal Si             | tatement                                     |                                       |                              |                      |                                    |                                 |                               |
| Please enter a pe       | ersonal statemen                             | t (limit 5,000 cha                    | racters) describi            | ng your academic a   | and career goals                   | and how the REU                 | J program will                |
| help you achieve        | these goals. Ple                             | ase note that this                    | personal staten              | nent will be shared  | with all Sites to                  | which you apply.                |                               |
|                         |                                              |                                       |                              |                      |                                    |                                 |                               |
|                         |                                              |                                       |                              |                      |                                    | Char                            | acters remaining: 5000        |
| Supporting              | Documents                                    | <u>ئ</u>                              |                              |                      |                                    |                                 |                               |
| Transcript              |                                              |                                       |                              |                      |                                    |                                 |                               |
| Please upload your tra  | anscript as a PDF file.                      |                                       |                              | _                    |                                    |                                 |                               |
| Browse                  |                                              |                                       | Delete                       | 2                    |                                    |                                 |                               |
| CV or resume            | V or resume as a PDF                         | file.                                 |                              |                      |                                    |                                 |                               |
| Browse                  |                                              |                                       | Delete                       | e                    |                                    |                                 |                               |
|                         |                                              |                                       |                              |                      |                                    |                                 |                               |
| Additional              | Questions                                    |                                       | t additional Cita            | ana cific informatio | n Diagon road ti                   | he following moon               | age(a) from your              |
| selected Site(s)        | regarding any ad                             | ditional required                     | application mate             | rials.               | n. Please lead li                  | ne tollowing messi              | age(s) from your              |
|                         |                                              |                                       |                              |                      |                                    |                                 |                               |
|                         |                                              |                                       |                              | Г                    | SAVE                               | SAVE A                          |                               |
|                         |                                              |                                       |                              | L                    |                                    |                                 |                               |
| Contact info            |                                              |                                       |                              |                      | D                                  | esigned and a                   | dministered by                |
| 1-800-232-8024          | atica meraa                                  |                                       |                              |                      |                                    | M M                             | lathematica                   |
| reuneip@matnem          | auca-mpr.com                                 | Copyrig                               | ht © 2017 - All Rig          | hts Reserved - www   |                                    |                                 |                               |
|                         |                                              |                                       |                              |                      |                                    |                                 |                               |
|                         |                                              |                                       |                              |                      |                                    |                                 |                               |

### 11. References

Applicants submit contact information for two references.

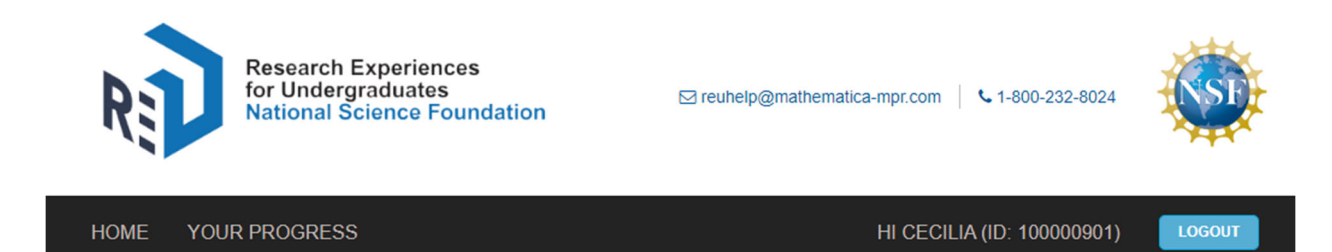

| STEP 1        | STEP 2              | STEP 3                | STEP 4             | STEP 5         | STEP 6                   | STEP 7     | STEP 8              |
|---------------|---------------------|-----------------------|--------------------|----------------|--------------------------|------------|---------------------|
| PERSONAL INFO | DEMOGRAPHIC<br>INFO | CURRENT<br>ENROLLMENT | Additional<br>INFO | SITE SELECTION | APPLICATION<br>MATERIALS | REFERENCES | CERTIFY &<br>SUBMIT |

## Letters of Reference

### References

You must obtain two letters of reference to complete your application. Your letters of reference are due by the last day of your selected REU Sites' application period. These letters of reference will be shared with all REU Sites to which you apply.

#### To request a letter of reference:

- 1. Enter contact information below for two individuals who will provide letters of reference for you. Click the "Save" button once you have completed all fields for an individual.
- Click the "Send Email" button. The system will send an email to your referee requesting that they fill out short reference form online. We strongly encourage you to alert the individuals that they will receive an email from noreply@nsfreu.org asking them to fill out a reference form and provide the deadline.

To send a referee a reminder email: You may send each individual referee a reminder email by clicking the "Send Email" button. The system will disable the button if a referee has been emailed within the previous 24 hours.

#### To select a new referee after sending an initial invitation:

- If a reference form has not been submitted, you may select a new referee. To do so, click the "Delete Reference" button. When
  you delete a referee, their online reference form will be disabled and they will receive an email notifying them you have
  withdrawn your request for a letter of reference.
- 2. Repeat the steps outlined in "To request a letter of reference."

| Reference 1                                |                 |
|--------------------------------------------|-----------------|
| First name                                 | Last name       |
|                                            |                 |
| Position                                   | Institution     |
|                                            |                 |
| Phone                                      | Email           |
|                                            |                 |
| SAVE SEND EMAIL DI                         | ELETE REFERENCE |
|                                            |                 |
| Reference 2                                |                 |
| Status: UNASSIGNED   Last request sent on: |                 |
| First name                                 | Last name       |
|                                            |                 |
| Position                                   | Institution     |
|                                            |                 |
| Phone                                      | Email           |
|                                            |                 |
| SAVE SEND EMAIL DI                         | ELETE REFERENCE |
|                                            |                 |
|                                            |                 |

NEXT PAGE

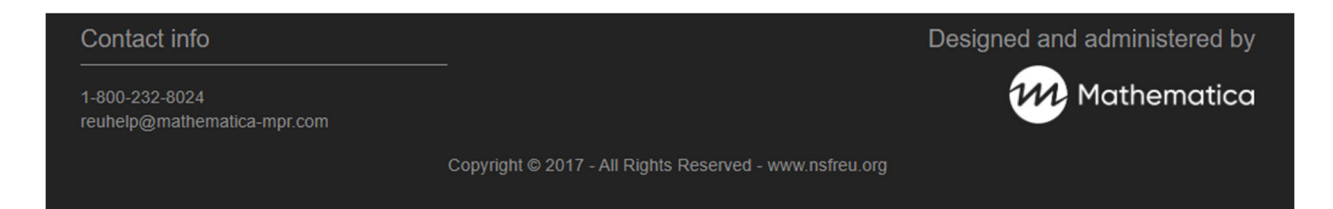

## 12. Certify and submit

Applicants certify that the information provided is accurate and submit their applications in step 7. If information is missing or failed to pass validation checks, applicants will use this page to return to the flagged sections and make corrections.

| RE                                                | Research Experiences<br>for Undergraduates<br>National Science Foundation |                                 |                              | ⊠ reuhelp@mathe             | matica-mpr.com                     | <b>%</b> 1-800-232-802 | 24                            |
|---------------------------------------------------|---------------------------------------------------------------------------|---------------------------------|------------------------------|-----------------------------|------------------------------------|------------------------|-------------------------------|
| HOME YOUF                                         | R PROGRESS                                                                |                                 |                              |                             | Hi Cec                             | ilia (ID: 10000090     | 1) LOGOUT                     |
| STEP 1<br>PERSONAL INFO                           | STEP 2<br>DEMOGRAPHIC<br>INFO                                             | STEP 3<br>CURRENT<br>ENROLLMENT | STEP 4<br>ADDITIONAL<br>INFO | STEP 5<br>SITE SELECTION    | STEP 6<br>APPLICATION<br>MATERIALS | STEP 7<br>REFERENCES   | STEP 8<br>CERTIFY &<br>SUBMIT |
| Certify &                                         | Submit                                                                    |                                 |                              |                             |                                    |                        |                               |
| There are errors                                  | in your applicatio                                                        | n. Please click th              | FIX CURRENT E                | to navigate to the s        | sections that rec                  | quire correction.      |                               |
|                                                   |                                                                           |                                 | FIX ADDIT                    | FIONAL INFO                 |                                    |                        |                               |
|                                                   |                                                                           |                                 | FIX ADDITIC<br>COMMON        | NAL INFO FOR<br>APPLICATION |                                    |                        |                               |
|                                                   |                                                                           |                                 | FIX RE                       | EU SITES                    |                                    |                        |                               |
|                                                   |                                                                           |                                 | FIX COMMON                   | APP MATERIALS               |                                    |                        |                               |
|                                                   |                                                                           |                                 | FIX LE<br>RECOMM             | TTER OF<br>//ENDATION       |                                    |                        |                               |
| Contact info<br>1-800-232-8024<br>reuhelp@mathema | tica-mpr.com                                                              | Copyrigi                        | ht© 2017 - All Rigt          | nts Reserved - www.r        | D                                  | esigned and a          | dministered by<br>lathematica |
|                                                   |                                                                           |                                 |                              |                             |                                    |                        |                               |

If there are no errors, applicants can submit the application(s).

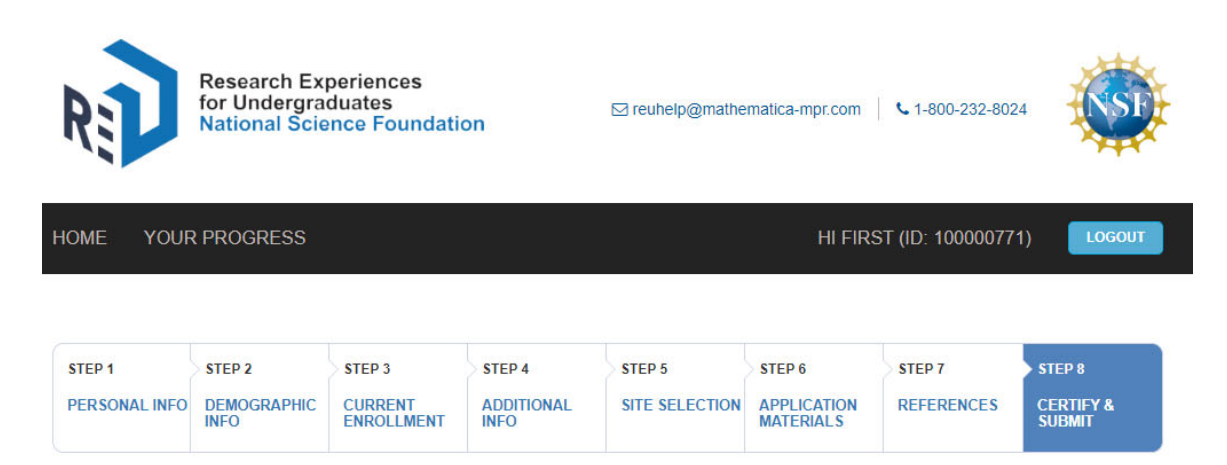

# Certify & Submit

Please review your information before submitting it. You will not be able to make changes to your information, including your personal statement and transcripts after you submit your application to at least one REU Site.

By clicking on the SUBMIT button below, I am certifying that the information provided is true and complete to the best of my knowledge. I understand that I am consenting to the confidential use of the information I provided for admissions decisions, audits, and research and evaluation purposes. All applicants will be afforded an equal opportunity for consideration.

|   | REU Site Name                                           | Application Status |
|---|---------------------------------------------------------|--------------------|
| 0 | Oregon State, Oregon State University                   | Ready to Submit    |
| 0 | Yale, Yale University                                   | Ready to Submit    |
| 0 | MLBS REU, University of Maryland Baltimore County       | Ready to Submit    |
| 0 | VINSE REU, American Statistical Association             | Ready to Submit    |
| 0 | IRIS, Incorporated Research Institutions for Seismology | Ready to Submit    |
| 0 | Harvey Mudd College, Harvey Mudd College                | Ready to Submit    |

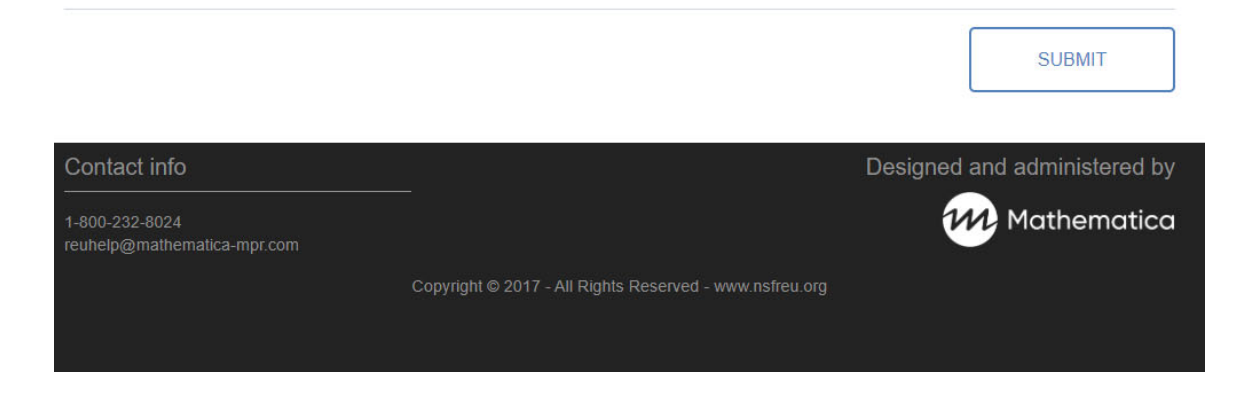